## Как получать текстовые сообщения от UCSF Health

Вы можете отписаться от рассылки текстовых сообщений UCSF Health двумя способами. Самый простой способ начать или продолжить получать текстовые сообщения от UCSF Health - отправить сообщение **START** на номер **48432**, чтобы отписаться от рассылки.

Вы также можете отписаться от рассылки текстовых сообщений через приложение MyChart. Начните работу, следуя этим простым пошаговым инструкциям.

 В меню приложения MyChart перейдите в Account Settings > Communication Preferences (Настройки аккаунта > Параметры связи).

| Your Menu                                       | UCSF Cancer Support Services |  |
|-------------------------------------------------|------------------------------|--|
| Q Search the menu                               |                              |  |
| 😰 Search Medical Library                        | Account Settings             |  |
| Research Studies                                |                              |  |
| Education                                       | Personal Information         |  |
| 🔅 Learning Library                              |                              |  |
| 📝 Clinic Locations                              |                              |  |
| Q MyChart Help Center                           | Security Settings            |  |
| 😚 Affiliate Directory                           |                              |  |
| 💌 Benioff Children's Hospital Oakland Resources | > 🕉 Personalize              |  |
| UCSF Cancer Support Services                    |                              |  |
| Account Settings                                | ✓ Change Your Shortcuts      |  |
| Personal Information                            | ~ ~                          |  |
| Security Settings                               | Linkod Apps and Davisos      |  |
| Versonalize                                     | E Linked Apps and Devices    |  |
| ☆ Change Your Shortcuts                         |                              |  |
| 📮 Linked Apps and Devices                       | Communication Preferences    |  |
| Communication Preferences                       |                              |  |
| Back to the Home Page                           | 🚹 Back to the Home Page      |  |

2. Нажмите кнопку Subscribe (Подписаться) в разделе Text Message (Текстовое сообщение).

| Conta  | act Information                                         | Appointments                                 | $\sim$ |
|--------|---------------------------------------------------------|----------------------------------------------|--------|
| Email  |                                                         | Email, Text message, Push notification, Mail |        |
| firstl | astname@email.com                                       |                                              |        |
| Mobile | phone                                                   | Messages                                     | ~      |
| 41J-   | v contact information                                   | Email, Text message, Push notification       |        |
| Revie  | w contact mormation                                     | Uselth .                                     |        |
| Setti  | ngs                                                     | Real()                                       | ~      |
|        | Email                                                   |                                              |        |
| تع     | 30 of 37 notifications turned on                        | Billing                                      |        |
| 0.     | Text message                                            | Email, Text message, Push notification       | ~      |
| VE)    | 14 of 38 notifications turned on                        |                                              | _      |
|        | You will not receive text messages                      | Questionnaires                               | ~      |
|        | You must subscribe to receive important text messages   | Push notification                            |        |
|        | including the text message notifications you've enabled |                                              |        |
|        | on this page. Subscribe                                 | Account Management                           | ~      |
|        |                                                         | Email, Text message, Push notification       |        |
|        | Push notification                                       | Telebealth                                   |        |
|        | 32 of 33 houncations turned on                          | Email. Text message. Push notification       | ~      |
| S      | Phone                                                   |                                              |        |
| -      | 0 of 1 notifications turned on                          | To Do                                        |        |

Далее →

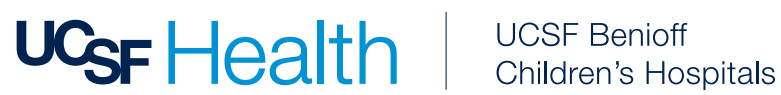

Просмотрите раздел Manage Text Subscriptions (Управление текстовыми подписками) и примите Terms and Conditions (Условия и положения).

| Manage Tex | t Subscriptions 0                                                                                                    |
|------------|----------------------------------------------------------------------------------------------------|
|            | Mobile number<br>415-555-5555                                                                                                    |
|            | Message subscription                                                                                                    |
|            | Choose which text messages you would like to receive:                                                                                                    |
|            | Account, patient, and visit updates<br>Messages will be sent from 48432                                                                                                    |
|            | Text messages related to your relationship with UCSF Health, including updates related to your visits, UCSF MyChart account, one-time passcode, billing notifications, prescription reminders, and care management will be sent to phone number above. Message and data rates may apply. Message frequency may vary. For help text HELP and text STOP to opt out of notifications from a specific short code. Please review terms and conditions and privacy policy below. |
|            | Return to communication preferences                                                                                                    |

4. Убедитесь, что переключатель Text Message (Текстовые сообщения) включен.

Как обновить/проверить предпочтения в отношении связи в приложении MyChart.

- 1. В меню приложения MyChart перейдите в Account Settings > Communication Preferences (Настройки аккаунта > Параметры связи).
- 2. В разделе General (Общие) убедитесь, что уведомления от UCSF Health включены для предпочтительного способа (способов) связи. (Еmail, текст, телефон или почта).
- 3. Чтобы узнать, какие уведомления будут отправляться через определенный способ связи, разверните тип(ы) связи, сгруппированные в разделе Details (Подробности).

Например: Назначения, сообщения, здоровье и выставление счетов - являются отдельными типами связи. Вы можете решить, какой метод вы предпочитаете для каждого способа связи в рамках сгруппированного типа связи.

| Contact Information                                                                            | Appointments                                                                                                    |
|------------------------------------------------------------------------------------------------|----------------------------------------------------------------------------------------------------|
| Email<br>firstlastname@email.com<br>Mobile.phone<br>415-555-5555<br>Boview.contect.information | Email, Text message, Push notification, Mail Alerts and notifications about upcoming or past appointments. Email B of 9 notifications turned on                                                                                                    |
| Settings                                                                                       | Image: Constraint of the state of the state of the st |
| Email<br>30 of 37 notifications turned on                                                      | Push notification           5 of 5 notification sturned on                                                                                                    |
| Text message<br>14 of 38 notifications turned on                                               | C Phone Of 1 notifications turned on                                                                                                    |
| Push notification<br>32 of 33 notifications turned on                                          | Mail                                                                                                    |
| C Phone<br>0 of 1 notifications turned on                                                      | Advanced settings A                                                                                                    |
| ☐ Mail<br>1 of 3 notifications cannot be turned off                                            | After Visit Summary                                                                                                    |
| Update my preferences for communications I receive about others                                | Email C 6                                                                                                    |
| To update how you receive communications about a specific person, switch to their record.      | Q         Text message                                                                                                    |

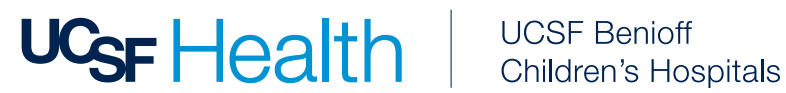

4. В расширенном типе связи выберите Advanced settings (Дополнительные настройки), чтобы просмотреть и изменить способ получения конкретных уведомлений в каждом разделе.

| Communication Preferences                                                                                                    |                                                                                                    |
|----------------------------------------------------------------------------------------------------|----------------------------------------------------------------------------------------------------|
| General                                                                                                    | Details                                                                                                    |
| Contact Information<br>Email<br>firstlastname@email.com<br>Mobile phone<br>415-555-5555<br>Review contact information<br>Settings                            | Appointments         Email, Text message, Push notification, Mail         Alerts and notifications about upcoming or past appointments.         Email<br>8 of 9 notifications turned on         Q. Text message                                                                                                    |
| Email<br>30 of 37 notifications turned on<br>Text message                                                                                                    | 2 of 10 notifications turned on     2 of 5 notification     5 of 5 notifications turned on                                                                                                    |
| 14 of 38 notifications turned on       Push notification       32 of 33 notifications turned on                                                              | Mail     Image: Construction of the second second sec |
| ernone     0 of 1 notifications turned on       Image: Mail of 3 notifications cannot be turned off                                                          | Advanced settings ~                                                                                                    |
| Update my preferences for communications I receive about others<br>To update how you receive communications about a specific person, switch to their record. | Email, Text message, Push notification                                                                                                    |

Например: Вы можете выбрать в расширенном типе связи Appointments (Приемы) получение After Visit Summaries (Краткий отчет о приеме) по электронной почте, в виде текстового сообщения или в обоих вариантах. Кроме этого вы можете выбрать получение **Appointment** Confirmations (Подтверждения приемов) по электронной почте, смс, телефону или по всем трем каналам. Если вы хотите получать определенное сообщение только одним способом, убедитесь, что у вас включен только выбранный вами способ.

| Revi      | ew contact information                                                               |      |   |
|-----------|--------------------------------------------------------------------------------------|------|---|
| Sett      | ings                                                                                 |      |   |
|           | Email<br>30 of 37 notifications turned on                                            |      |   |
| Q         | Text message<br>14 of 38 notifications turned on                                     |      |   |
| ٥         | Push notification<br>32 of 33 notifications turned on                                |      |   |
| S         | Phone<br>0 of 1 notifications turned on                                              |      |   |
| ഫ്        | Mail<br>1 of 3 notifications cannot be turned off                                    |      |   |
|           | Update my preferences for communications I receive about others                      |      |   |
| To up     | date how you receive communications about a specific person, switch to their record. |      |   |
| You are s | ubscribed to receive text messages. Manage your subscription                         | V2 W |   |
| Save      | changes                                                                              | 1-22 | 2 |

## После завершения настройки выберите Save Changes (Сохранить изменения).

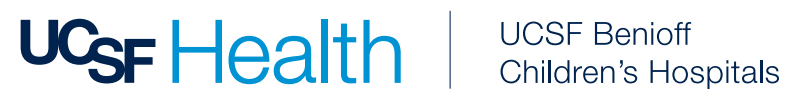

## Что мне сделать, если я больше не хочу получать сообщения от UCSF Health?

Чтобы отказаться от получения повторяющихся автоматических сообщений от UCSF Health, в любое время отправьте сообщение STOP на номер 48432 или измените статус отказа от рассылки Communication Preferences (Настройки связи) в вашей учетной записи MyChart.

Чтобы отказаться от получения повторяющихся автоматических сообщений от UCSF Health, в любое время отправьте сообщение STOP на номер 48432 или измените статус отказа от рассылки Communication Preferences (Настройки связи) в вашей учетной записи MyChart.

В меню приложения MyChart перейдите в Account Settings > Communication Preferences (Настройки аккаунта > Параметры связи). Выберите Manage Text subscription (Управление подпиской на текстовые сообщения).

| Makila mumban                                                                                                    |
|----------------------------------------------------------------------------------------------------|
| 415-555-555                                                                                                    |
|                                                                                                    |
| Message subscription                                                                                                    |
| Choose which text messages you would like to receive:                                                                                                    |
| Account, patient, and visit updates                                                                                                    |
| Messages will be sent from 48432                                                                                                    |
| Text messages related to your relationship with UCSF Health, including updates related to your visits, UCSF MyChart account, one-time passcode, billing notifications, prescription remind<br>and care management will be sent to phone number above. Message and data rates may apply. Message frequency may vary. For help text HELP and text STOP to opt out of notifications f<br>specific short code. Please review terms and conditions and privacy policy below. |
| Return to communication preferences                                                                                                    |

Отключите переключатель на странице Message Text subscription (Управление подпиской на текстовые сообщения).

Вам требуется помощь?

Вы можете связаться со Службой поддержки клиентов MyChart по телефону (415) 514-6000, круглосуточно, без выходных.

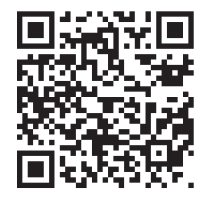

Вам требуется более подробная информация?

Чтобы узнать больше об услуге UCSF Health Text Messaging, наших правилах и условиях и многом другом, посетите сайт ucsfhealth.org/sms-terms.

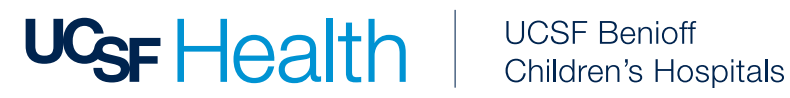